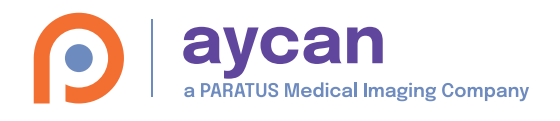

# aycan workstation Kurzreferenz

## Datenbankfenster

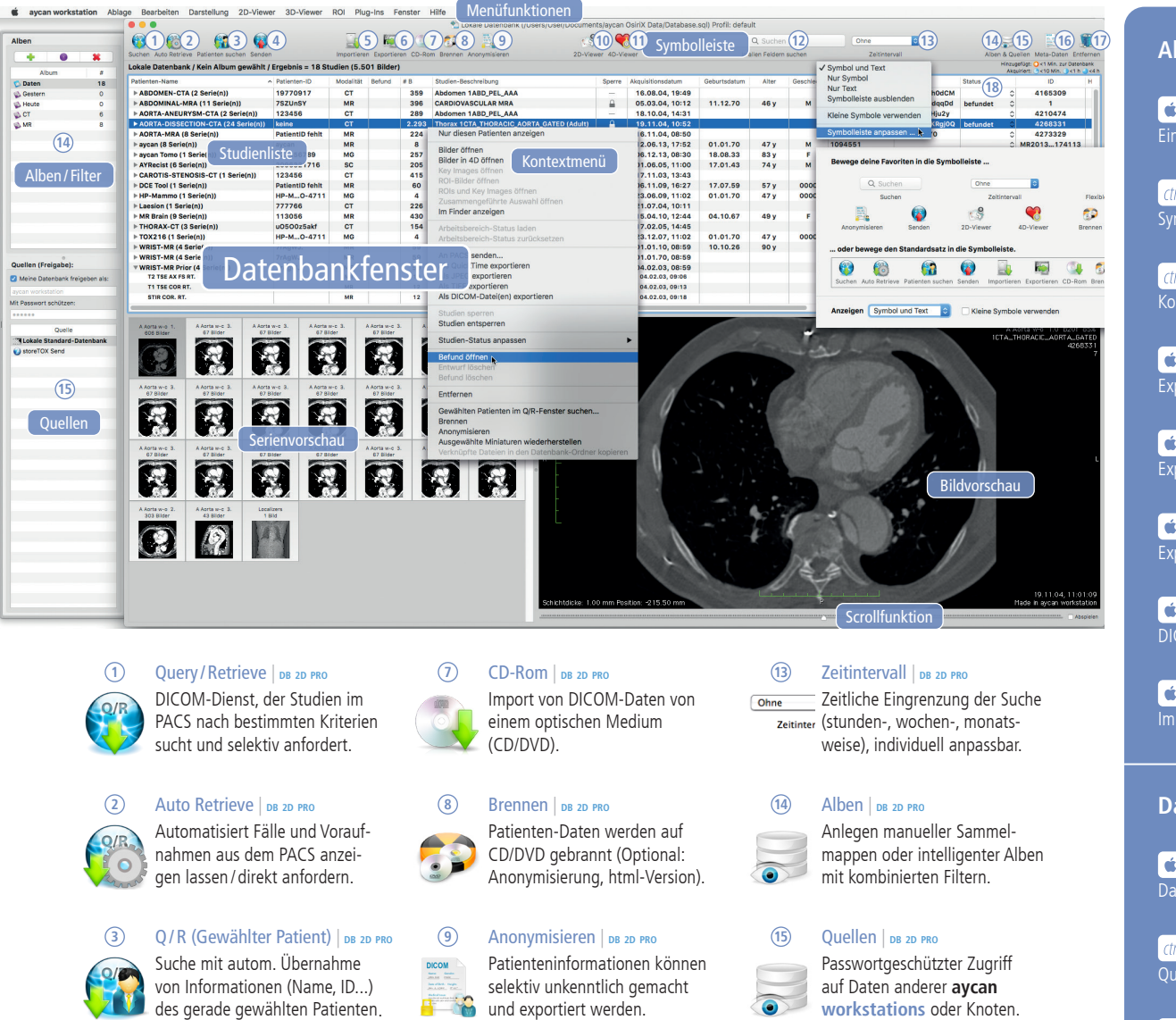

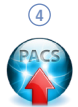

An PACS senden | DB 2D PRO DICOM-Dienst, der Bilder (einzeln, Serien, Studien oder Key Images) ans PACS schickt.

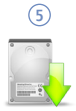

Dateien importieren | DB 2D PRO Import von Bildern von der lokalen Festplatte, USB-Stick oder einem Netzwerk-Laufwerk.

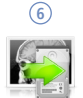

# Exportieren – DICOM | DB 2D PRO

Exportfunktion einzelner DICOM-Bilder, Key Images oder automatisch ganzer Serien.

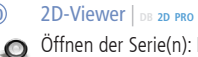

Öffnen der Serie(n): Navigation vom Datenbankfenster zum 2D-Viewer.

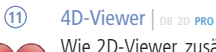

(10)

Wie 2D-Viewer, zusätzl. Laden der 4. Dimension (z.B. Multiphasen-CT-Untersuchungen).

#### (12) Suchen | DB 2D PRO

Q- Suchen In der lokalen Datenbank nach suchen verschiedenen Kriterien (Pat.-Name, Studien-ID, ...) suchen.

#### DICOM Meta-Daten | DB 2D PRO (16)

Anzeigen der Meta-Daten aus dem DICOM-Header des Bildes und Export als DICOM-Dump.

#### Mark. Unters. löschen | DB 2D PRO (17) Patientendaten/Untersuchungen

DICOM

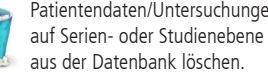

(18) Status & Kommentare | DB 2D PRO befundet Untersuchungen können als

aycan ,leer', ,nicht gesehen', ,befundet' Status & Kon und ,diktiert' markiert werden.

# Tastaturkürzel

#### Allgemein

Ġ₩ , DB 2D PRO Einstellungen ...

Ctr/ ► Klick (oben) DB 2D PRO

Ctrl N Klick (DB, Viewer) DB 2D PRO

É ╬ S DB 2D PRO Exportieren – QuickTime

É ж 🕐 Е рв 20 рго Exportieren — JPEG

**É** B 2D PRO Exportieren – DICOM

🗳 岩 🚹 📔 DB 2D PRO DICOM Meta-Daten

**É**₩ M DB 2D PRO Im Dock ablegen

### Datenbankfenster

**É** ₩ 0 DB 2D PRO

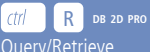

Ctrl R DB 2D PRO Q/R (Gewählter Patient)..

K Klick (auf Auswahl)

É ₩ 1 1 0 / D DB 2D PRO Befund öffnen / löschen

C DB 2D PRO Markierte Untersuchung löschen

**É**₩ + / -Schrift Größer / Kleiner (auch im Viewer)

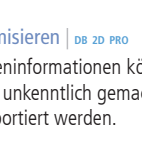

### 2D/4D-Viewer

### Tastaturkürzel

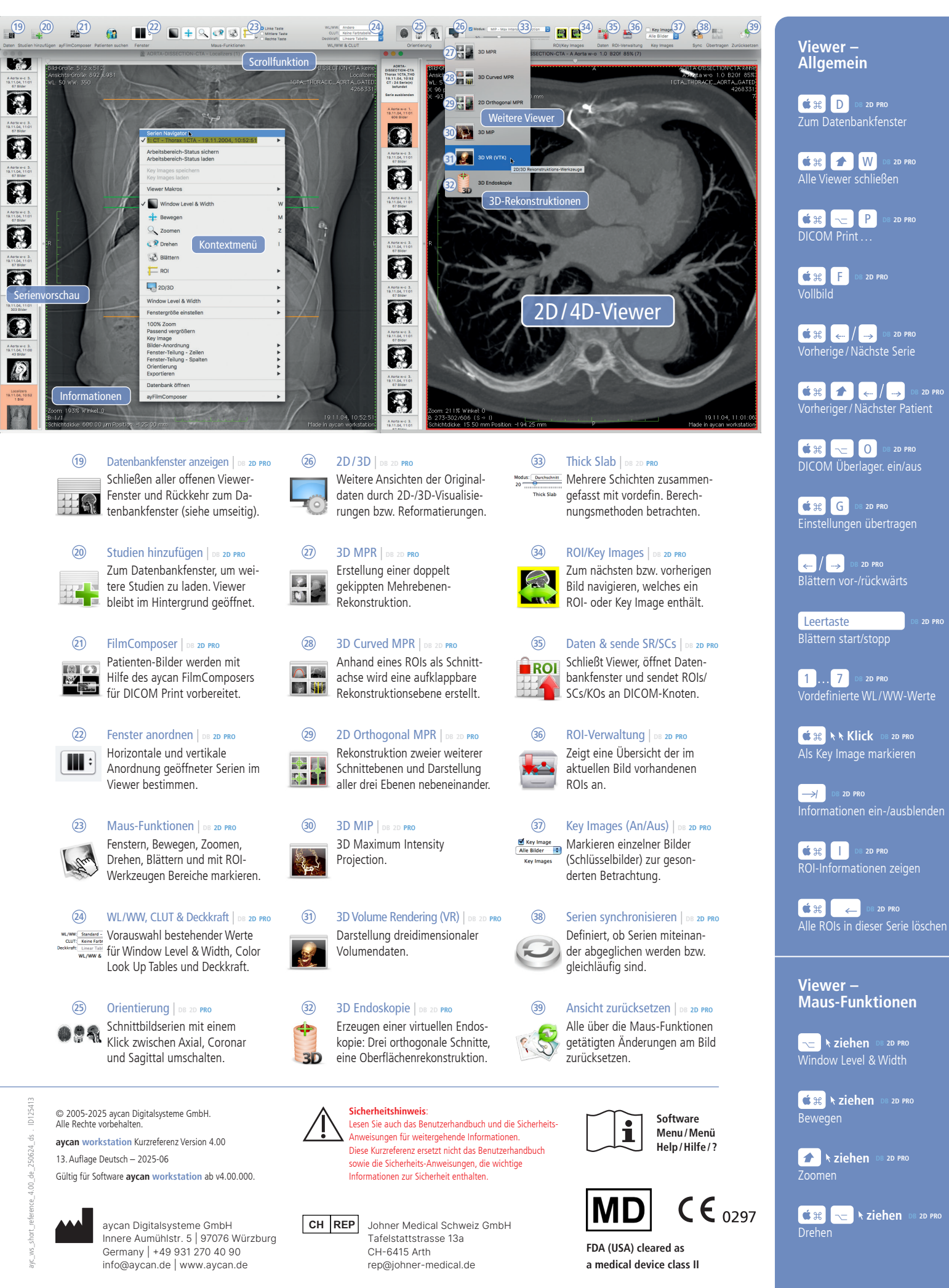